# 排除CGR 1000的IOS虚拟机监控程序和系统映像 恢复故障

# 目录

<u>简介</u> <u>先决条件</u> <u>要求</u> <u>使用的组件</u> <u>恢复虚拟机监控程序和系统映像的步骤</u> <u>下载虚拟机监控程序映像和系统映像</u> <u>IOS的CGR启动顺序</u> 恢复步骤

# 简介

本文档介绍运行IOS软件的Cisco 1000系列Connected Grid路由器(CGR 1000)上的虚拟机监控程序 和系统映像的恢复步骤。如果虚拟机监控程序或系统映像损坏,此程序可帮助您使CGR 1000路由 器重新联机。IOS配置存储在NVRAM中。即使使用另一个思科安全数字(SD)卡,配置也不会删除 ,除非将运行配置指定存储在另一个位置。

# 先决条件

- •本地计算机上安装的简单文件传输协议(TFTP)服务器
- 设置TFTP服务器,使其具有虚拟机监控程序和系统映像

# 要求

Cisco 建议您了解以下主题:

- 控制台电缆
- CAT5
- 虚拟机监控程序映像、系统映像和捆绑映像

# 使用的组件

本文档中的信息仅限于在CGR 1120和CGR1240上运行的IOS版本。

本文档中的信息都是基于特定实验室环境中的设备编写的。本文档中使用的所有设备最初均采用原 始(默认)配置。如果您使用的是真实网络,请确保您已经了解所有命令的潜在影响。

# 恢复虚拟机监控程序和系统映像的步骤

# 下载虚拟机监控程序映像和系统映像

## 1.在思科上下载任何映像cgr1000-universalk9-bundle.xxx.xxx.xxx.bin。

# 2.使用7z打开bin文件。

| 🎓 🛓 C:\Users\duyng\Downloads\cgr1000-universalk9-bundle.SF | PA.155-2.T.bin\ |             |            |         |          | • |
|------------------------------------------------------------|-----------------|-------------|------------|---------|----------|---|
| Name                                                       | Size            | Packed Size | Modified   | Host OS | CRC      | F |
| cgr1000-universalk9-bundle.SPA.155-2.T                     | 169 738 240     | 163 484 669 | 2015-03-25 | Unix    | 02C96A76 |   |

# 3.双击文件以浏览内容。

| 🔂 C:\Users\duyng\Downloads\cgr1000-universalk9-bundle.SPA.155-2.T.bin\cgr1000-universalk9-bundle | e.SPA.155-2.T\      |             |                  |
|--------------------------------------------------------------------------------------------------|---------------------|-------------|------------------|
| File Edit View Favorites Tools Help                                                              |                     |             |                  |
| 🕂 🗕 🛷 🔿 🗭 🗶 1                                                                                    |                     |             |                  |
| Add Extract Test Copy Move Delete Info                                                           |                     |             |                  |
| 🦻 🐌 C:\Users\duyng\Downloads\cgr1000-universalk9-bundle.SPA.155-2.T.bin\cgr1000-universalk9-b    | oundle.SPA.155-2.T\ |             | ŀ                |
| Name                                                                                             | Size                | Packed Size | Modified         |
| cgr1000-hv.srp.SPA.1.1.1                                                                         | 23 922 114          | 23 922 176  | 2015-03-25 19:05 |
| cgr1000-ref-gos.img.1.28.gz                                                                      | 65 837 995          | 65 838 080  | 2015-03-25 19:05 |
| cgr1000-universalk9-mz.SPA.155-2.T                                                               | 79 967 086          | 79 967 232  | 2015-03-25 19:05 |
| MANIFEST                                                                                         | 583                 | 1 024       | 2015-03-25 19:05 |

4.下载虚拟机监控程序映像(cgr1000-hv.srp.SPA.1.1.1)和系统映像(cgr1000-universalk9-mz.SPA.155-2.T)。

## 将这三个文件移到TFTP服务器。

- cgr1000-hv.srp.SPA.1.1.1(虚拟机监控程序映像)
- cgr1000-universalk9-mz.SPA.155-2.T(系统映像)
- cgr1000-bundle-universalk9-bundle.SPA.155-2.T.bin(捆绑映像)

# IOS的CGR启动顺序

启动顺序为:

#### 开机> BIOS > 虚拟机监控程序映像>系统映像> IOS正常操作

## 如果没有虚拟机监控程序映像,用户会看到:

IOFPGA @ 0xd0000000 version=0x23020900, datecode=0xd091e17 CPLD version 0x13

Reset reason (0.0): Unknown

BIOS Version: Build # 14 - Wed 04/30/2014

CGR Loader Stage 1 Version: 1.9.16

Autoboot string bootstrap:cgr1000-hv.srp.SPA.1.1.0

Booting image: bootstrap:cgr1000-hv.srp.SPA.1.1.0....

Autoboot failed with error=1

#### rommon-1>

如果没有系统映像(IOS映像),用户将看到:

IOFPGA @ 0xd0000000 version=0x23020900, datecode=0xd091e17 CPLD version 0x13

Reset reason (0.0): Unknown

CGR Loader Stage 2 Version: 1.9.16

Autoboot string flash:/cgr1000-universalk9-mz.SPA.154-3.M1,12;

#### rommon-2>

#### 恢复步骤

1.使用putty设置控制台电缆。

2.将CAT5电缆从本地pc网卡连接到CGR ETH 2/2。这是恢复过程中唯一工作的接口。

3. 将本地PC NIC设置为与CGR位于同一子网中。

例如;PC网卡是192.0.2.1子网255.255.255.0。

对于CGR,子网为192.0.2.2,子网为255.255.255.0。

4.在Putty会话中,如果CGR找不到**虚拟机监控程序映**像,您会看到rommon-1>。

IOFPGA @ 0xd0000000 version=0x23020900, datecode=0xd091e17 CPLD version 0x13
Reset reason (0.0): Unknown
BIOS Version: Build # 14 - Wed 04/30/2014
CGR Loader Stage 1 Version: 1.9.16
Autoboot string bootstrap:cgr1000-hv.srp.SPA.1.1.0
Booting image: bootstrap:cgr1000-hv.srp.SPA.1.1.0....
Autoboot failed with error=1

<sup>rommon-1></sup> 5.使用命令set ip设置ETH2/2的IP**地址。** 

set ip 192.0.2.2 255.255.255.0

Correct - ip addr is 192.0.2.2, mask is 255.255.255.0 Found Intel IOH GBE [2:0.1] at 0xe020, ROM address 0x0000 Probing...[Intel IOH GBE] MAC address bc:16:65:31:58:b2 External PHY link UP @ 1000/full Address: 192.0.2.2 Netmask: 255.255.255.0 Server: 0.0.0.0 Gateway: 0.0.0.0

#### 6.使用命令set gw将网关地址设置为本地PC网卡。

set gw 192.0.2.1 Correct gateway addr 192.0.2.1 Address: 192.0.2.2 Netmask: 255.255.255.0 Server: 0.0.0.0 Gateway: 192.0.2.1 **7.使用命令boot tftp://从本地tftp服务器启动虚拟机监控程序映像。** 

Boot tftp://192.0.2.1/cgr1000-hv.srp.SPA.1.1.1
Booting: /cgr1000-hv.srp.SPA.1.1.1 console=ttyS0,9600n8nn quiet loader\_ver="1.9
16".... [Multiboot-kludge, loadaddr=0x1c100000, text-and-data=0x16d05c2
Signature verification was successful, bss=0x0, entry=0x1c10005c]

RIF heap: 1519616 bytes, SKH heap: 2310144 bytes RIF: used 7691/16384 bytes of stack 8.一旦CGR加载虚拟机监控程序映像,并且无法引导系统映像,屏幕应该如此。

LynxSecure TRUNK (i386; No Service Packs installed) Copyright 2005-2014 LynuxWorks, Inc All rights reserved. LynxSecure (i386) build ENGINEERING created on 03/14/2014 13:21:02 URL: svn://txx.lynx.com/svn/lynxsecure-svn/engr/psubramaniam/cisco/ohci/lynxsk Revision(s): 5194M Built by: psubramaniam@paricos62.localdomain Initializing the Internal Timekeeping... Initializing the System State Manager... Initializing LynxSecure global data areas. Number of CPU(s) : 2 Initializing the CPU Support Package. Initializing LynxSecure page table... Initializing the Board Support Package. Starting up the other CPUs... CPUs online: #0 #1 Initializing Scheduler... Initializing the VCPU module... Initializing Device Configuration Virtualization... Initializing Subject Resources... Initializing Interrupt Routing... Initializing Hypercalls... Heap memory used by LynxSecure: 2240444 (0x222fbc) bytes Launching Subjects IOFPGA @ 0xd0000000 version=0x23020900, datecode=0xd091e17 CPLD version 0x13 Reset reason (0.0): Unknown CGR Loader Stage 2 Version: 1.9.16

rommon-2>

9.使用命令set ip设置ETH2/2的IP地址。

Correct - ip addr is 192.0.2.2, mask is 255.255.255.0 Found Intel IOH GBE [2:0.1] at 0xe020, ROM address 0x0000 Probing...[Intel IOH GBE] MAC address bc:16:65:31:58:b2 External PHY link UP @ 1000/full Address: 192.0.2.2 Netmask: 255.255.255.0 Server: 0.0.0.0 Gateway: 0.0.0.0 **10.使用命令set gw将网关地址设置为本地PC网卡。** 

set gw 192.0.2.1
Correct gateway addr 192.0.2.1
Address: 192.0.2.2
Netmask: 255.255.255.0
Server: 0.0.0.0
Gateway: 192.0.2.1

#### 11.使用命令boot tftp://从tftp服务器启动系统映像。

Boot tftp://192.0.2.1/cgr1000-universalk9-mz.SPA.155-2.T

Booting: /cgr1000-universalk9-mz.SPA.155-2.T console=ttyS0,9600n8nn quiet loade r\_ver="1.9.16".... [Multiboot-elf, <0x110000:0xc599aec:0x6667dc>, shtab=0xcd1 1500 Signature verification was successful, entry=0x110240]

Smart Init is enabled smart init is sizing iomem TYPE MEMORY\_REQ Onboard devices & buffer pools 0x02E44000 TOTAL: 0x02E44000

Rounded IOMEM up to: 47MB. Using 10 percent iomem. [47MB/448MB]

Restricted Rights Legend

Use, duplication, or disclosure by the Government is subject to restrictions as set forth in subparagraph (c) of the Commercial Computer Software - Restricted Rights clause at FAR sec. 52.227-19 and subparagraph (c) (1) (ii) of the Rights in Technical Data and Computer Software clause at DFARS sec. 252.227-7013.

cisco Systems, Inc. 170 West Tasman Drive San Jose, California 95134-1706

Cisco IOS Software, cgr1000 Software (cgr1000-UNIVERSALK9-M), Version 15.5(2)T, RELEASE SOFTWARE (fc1) Technical Support: <u>http://www.cisco.com/techsupport</u> Copyright (c) 1986-2015 by Cisco Systems, Inc. Compiled Wed 25-Mar-15 17:01 by prod\_rel\_team This product contains cryptographic features and is subject to United States and local country laws governing import, export, transfer and use. Delivery of Cisco cryptographic products does not imply third-party authority to import, export, distribute or use encryption. Importers, exporters, distributors and users are responsible for compliance with U.S. and local country laws. By using this product you agree to comply with applicable laws and regulations. If you are unable to comply with U.S. and local laws, return this product immediately.

A summary of U.S. laws governing Cisco cryptographic products may be found at: http://www.cisco.com/wwl/export/crypto/tool/stgrg.html

If you require further assistance please contact us by sending email to export@cisco.com.

Installed image archive

Reading module 3 idprom, please wait.....

Reading module 4 idprom, please wait.....

Cisco CGR1240/K9 (revision 1.0) with 373760K/52224K bytes of memory. Processor board ID JAF1720BBGS Last reset from Power-on

FPGA version: 2.9.0

2 Serial(sync/async) interfaces
4 FastEthernet interfaces
3 Gigabit Ethernet interfaces
6 terminal lines
1 802.11 Radio
1 Cellular interface
DRAM configuration is 72 bits wide with parity disabled.
256K bytes of non-volatile configuration memory.
524320K bytes of ATA System Flash (Read/Write)
262176K bytes of ATA Bootstrap Flash (Read/Write)
12.如果NVRAM仍然完好无损,则运行配置将加载。路由器应仍保存旧配置。

13.(可选)如果将新SD卡放入CGR,请使用命令partition flash:对新SD卡**进行分区**。否则,如果 当前SD卡确认工作正常,则可跳过此步骤。

format flash:
Format operation may take a while. Continue? [confirm]
Format operation will destroy all data in "flash:". Continue? [confirm]
Format: All system sectors written. OK...

Format: Total sectors in formatted partition: 1048257 Format: Total bytes in formatted partition: 536707584 Format: Operation completed successfully.

Format of flash: complete

14.在IOS中,gigabitethernet2/2是物理机箱上ETH2/2的端口。使用IP地址192.0.2.2配置 gigabitethernet2/2,以便从TFTP服务器复制捆绑映像。 Interface gigaethernet2/2 Ip address 192.0.2.2 255.255.255.0 No shut

## 14.使用命令copy tftp:将捆绑包映像从tftp复制到CGR闪存中。flash:

163484669 bytes copied in 570.760 secs (286433 bytes/sec)

## 15.要安装虚拟机监控程序映像、系统映像和访客操作系统,请使用命令bundle install flash: **<捆绑 包映像>。**

CGR1240-AST04#bundle install flash:/cgr1000-universalk9-bundle.SPA.155-2.T.bin Installing bundle image: /cgr1000-universalk9-bundle.SPA.155-2.T.bin

updating Hypervisor image... Sending file modes: C0444 23922114 cgr1000-hv.srp.SPA.1.1.1

SRP md5 verification passed!

updating IOS image... Sending file modes: C0664 79967086 cgr1000-universalk9-mz.SPA.155-2.T

IOS md5 verification passed!
Done!

CGR1240-AST04# \*Mar 27 18:35:09.805: %SYS-5-CONFIG\_I: Configured from console by bundle install command \*Mar 27 18:35:09.805: %CGR1K\_INSTALL-6-SUCCESS\_BUNDLE\_INSTALL: Successfully installed bundle image.